## Nigel Palmer's Forum Sign-Up/Log-In Instructions

Instructions 1-3: How to sign-up/log-in Instructions 4-9: Setting up a profile Instructions 10-13: Making first post

1) Click "LOG IN" prompt in upper right-hand corner of the Homepage to Sign-Up (if first time) or Log-In (if already signed up previously) to gain access to the Forum.

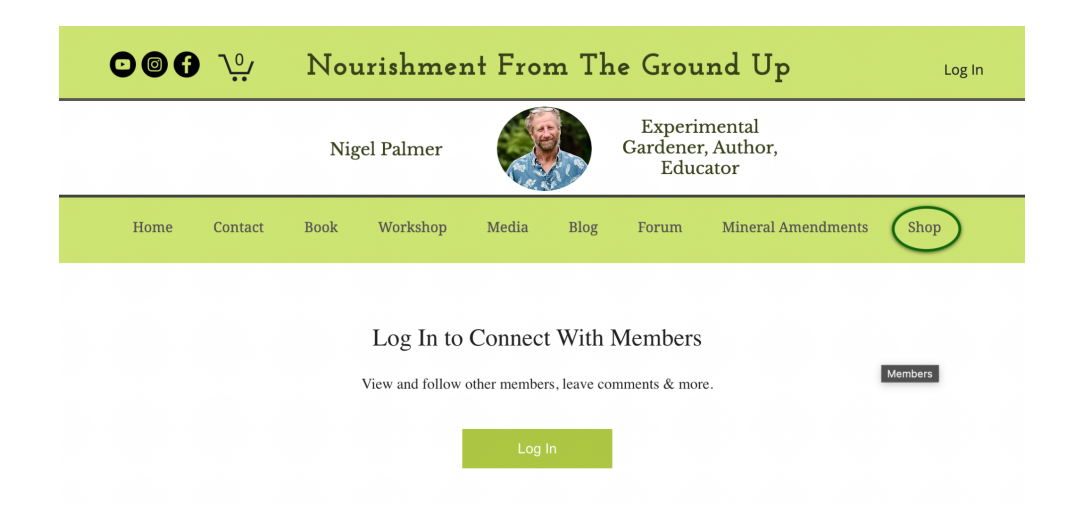

2) Click "Sign Up" (If you have not signed in previously). When prompted, input your email address and create a password. You may choose to have your computer remember your password so that you do not need to sign in each time you enter the forum

OR Login with email address and password (if you have already signed up).

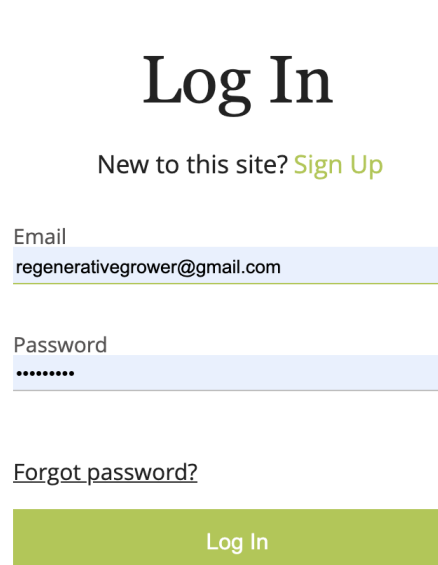

3) Click on "Forum" in the menu bar (as pictured below)

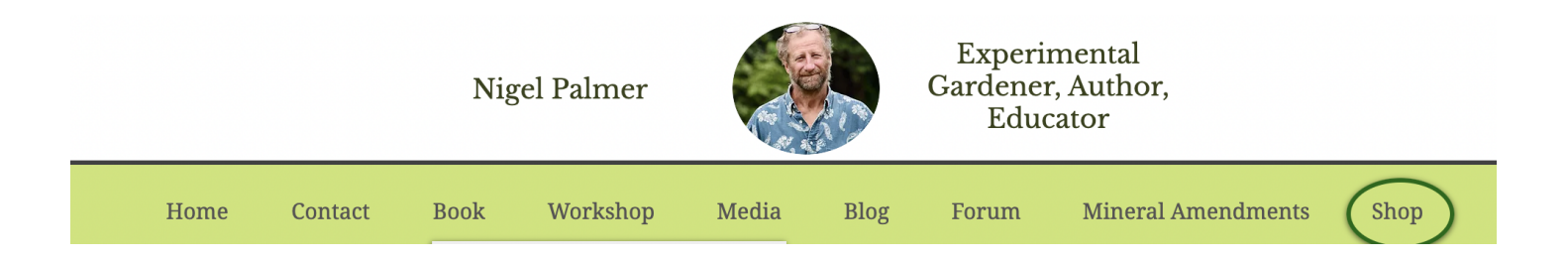

4) Click on the circle (far upper right corner of image below) to the right of the bell. Click on "My Profile" in the menu that drops down.

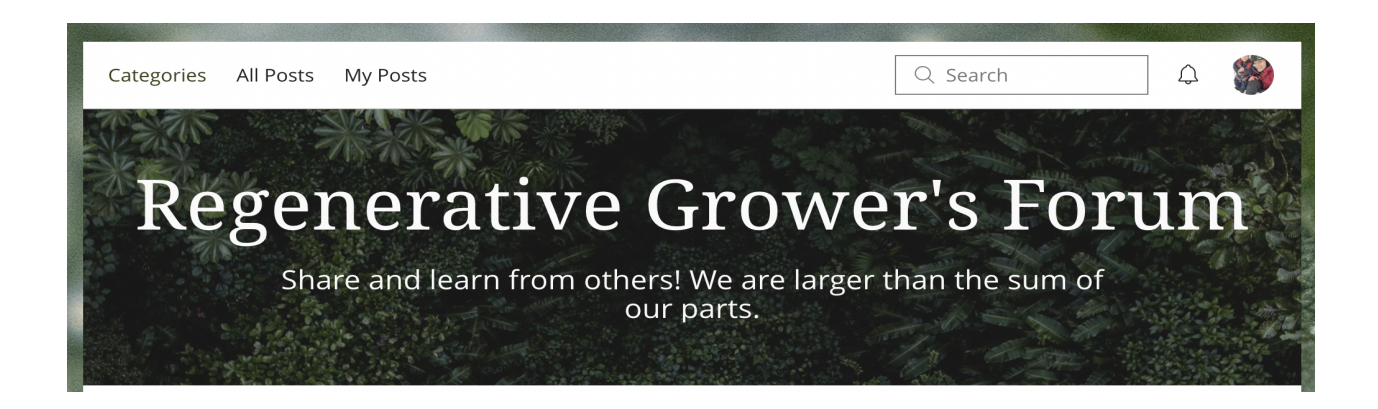

5) Click on the "Edit Profile" displayed on the lower right of the image below.

| Admin 🛥 collab                 | View Public Profile |                |             |                  |             |
|--------------------------------|---------------------|----------------|-------------|------------------|-------------|
| Profile My Orders My Addresses | My Wallet           | Forum Comments | Forum Posts | My Subscriptions | More        |
| Profile                        |                     |                |             | 🖉 Ec             | lit Profile |
| Join date: Apr 6, 2018         |                     |                |             |                  |             |

6) Fill in the boxes with first and last name and email.

| 7) Click the small<br>LOCK image to<br>the right of the<br>information (name<br>and email) to<br>change settings to<br>"public" so others | II<br>to Account<br>Dydate & Edit the information<br>IAME Login Email:<br>shannon.zich@gmail.com<br>Your Login email can't be chai | Account<br>Update & Edit the information you share with the community<br>Login Email:<br>shannon.zich@gmail.com<br>Your Login email can't be changed |           |            |           |  |  |  |
|----------------------------------------------------------------------------------------------------|----------------------------------------------------------------------------------------------------|----------------------------------------------------------------------------------------------------|-----------|------------|-----------|--|--|--|
|                                                                                                    | Sito<br>First Name                                                                                                    |                                                                                                    | Last Name |            |           |  |  |  |
| can contact v                                                                                                    | OU Shannon                                                                                                    | <b>S</b>                                                                                                    | Zich      |            |           |  |  |  |
| via email. Click<br>"Update Info" to<br>save the<br>information.                                                                          | k Email                                                                                                    |                                                                                                    | Phone     |            |           |  |  |  |
|                                                                                                    | to regenerativegrower@gma                                                                                                    | il.com 🔇                                                                                                    |           |            |           |  |  |  |
|                                                                                                    | Phone 2                                                                                                    |                                                                                                    |           | Discard Up | date Info |  |  |  |

8) Click on "Share Something About Yourself" section (in light gray font) to add details about who you are and what you are interested in so that others can learn about you.

| Profile                                          | 🖉 Edit Profile |
|--------------------------------------------------|----------------|
| Join date: Feb 7, 2022                           |                |
|                                                  |                |
| About                                            |                |
| 0 Like Received 0 Comment Received 0 Best Answer |                |
|                                                  |                |
| Share something about yourself                   |                |
| © ⊐ GIF                                          |                |

9) Add an image by clicking the center circle to add your photo.

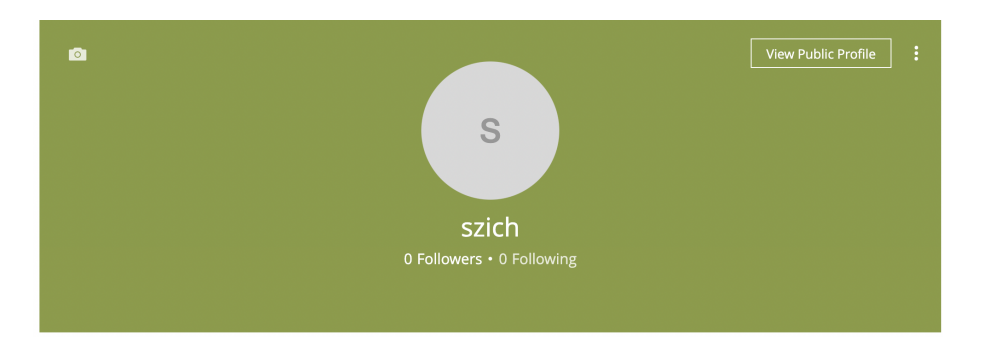

10) Click on Forum tab in menu to make first post. Click in Member Introductions. (Feel free to post (or copy introduction from profile)).

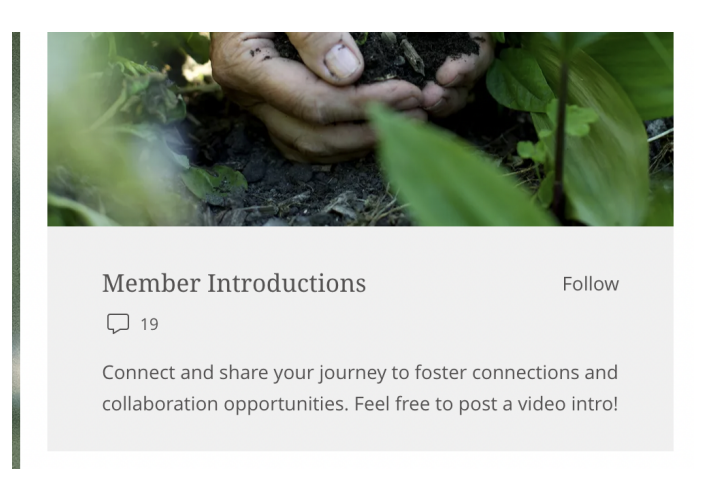

11) Scroll down to "Create New Post" and click on it.

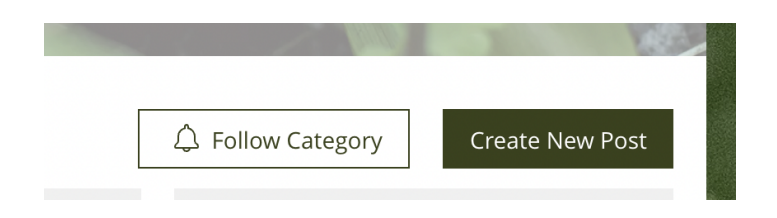

12) Click on "Give this post a title" and write your post below.

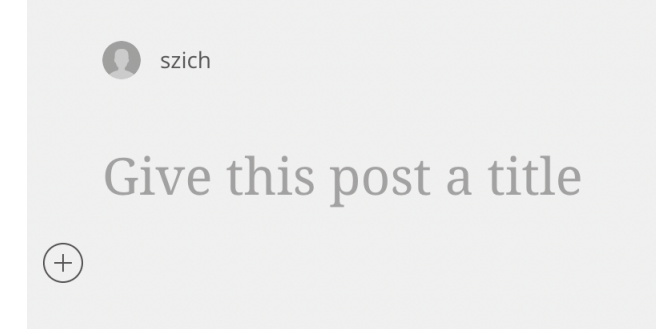

13) You can add photographs or videos by clicking on the images near the bottom of the post area (as seen in the image below). The camera image on far left is for photographs and the video camera next to it is for video upload. DON'T FORGET TO HIT PUBLISH TO SAVE YOUR POST.

| 6 🗅 | £ Ξ | ≻_ GIF | 0 ť | °≡ | <u>lılıı</u> |        |         |
|-----|-----|--------|-----|----|--------------|--------|---------|
|     |     |        |     |    |              | Cancel | Publish |